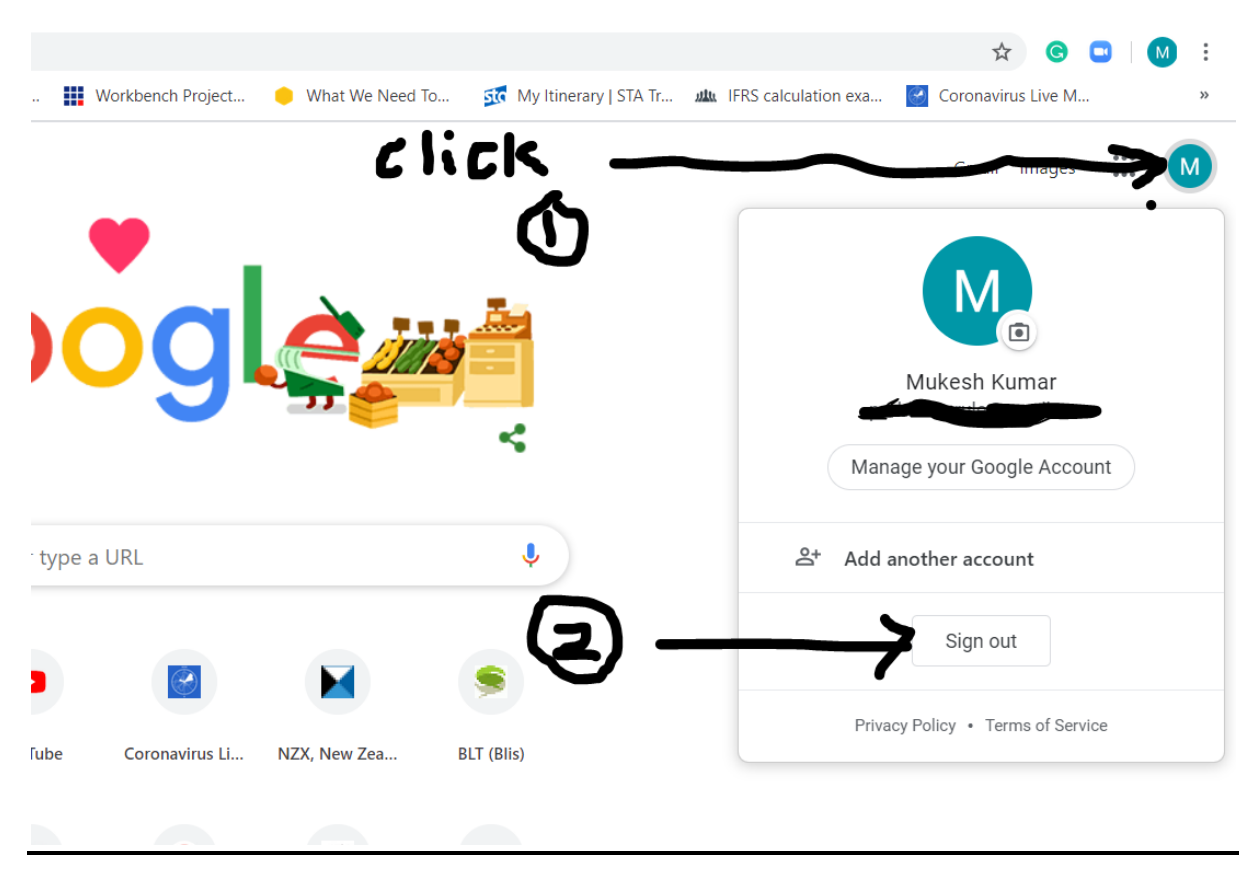

If you are using Google, please make sure that the user is actually you. If not, sign out or Log out. See screenshot 1

If you are using a home devise and someone is already logged on, do the following.

Click on Add Another Account

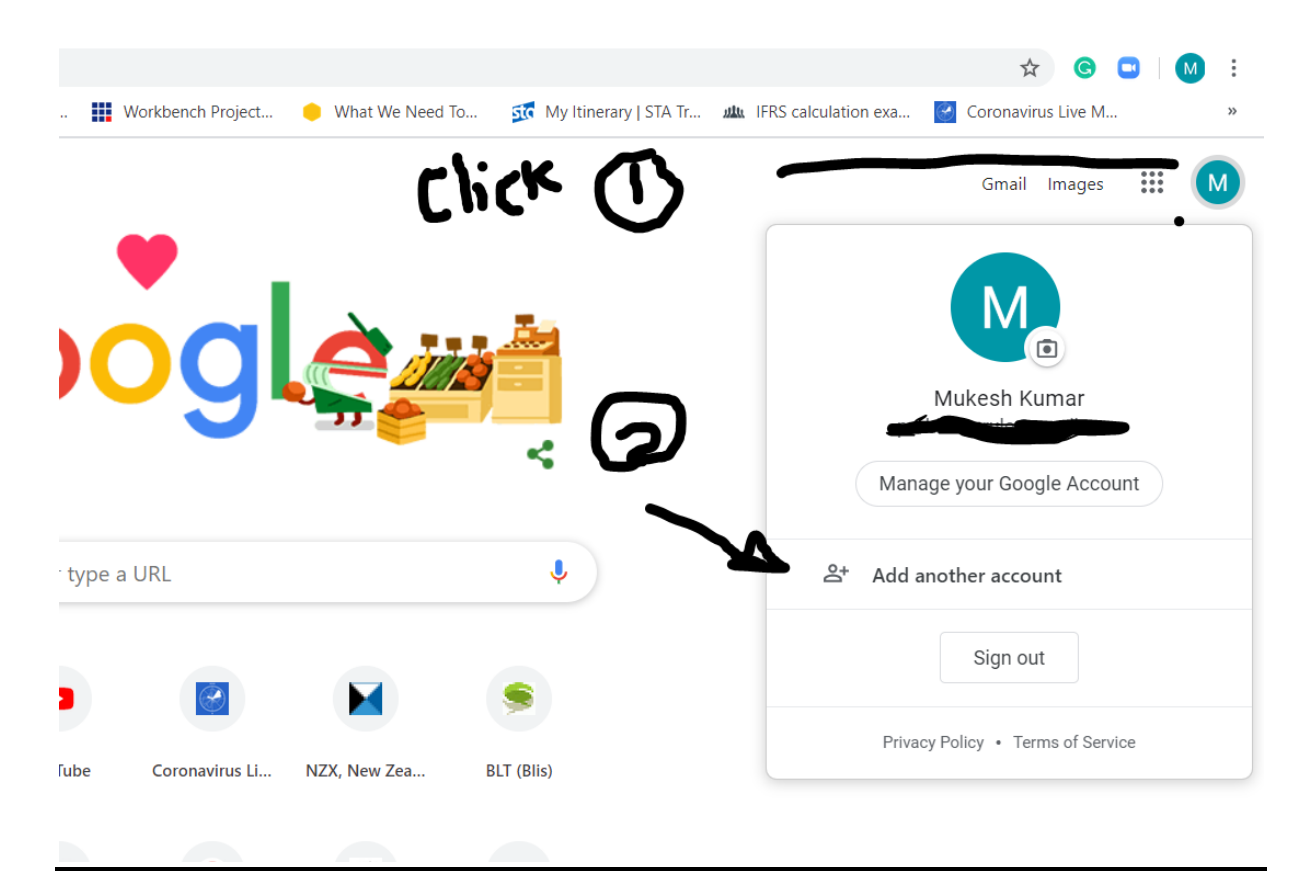

The screen that appears as shown below, put your log on Google details.

|            | Google                                                                |
|------------|-----------------------------------------------------------------------|
| 402        | NS Sign in<br>Use your Google Account                                 |
| <b>'</b> ~ | Email or phone<br>jkumar@kaikorai.school.nz<br>Forgot email?          |
|            | Not your computer? Use Guest mode to sign in privately.<br>Learn more |
|            | Create account Next                                                   |
|            |                                                                       |

The next screen will ask for your password. Please enter your password. It will lead you to this screen below

ie a normal Google screen

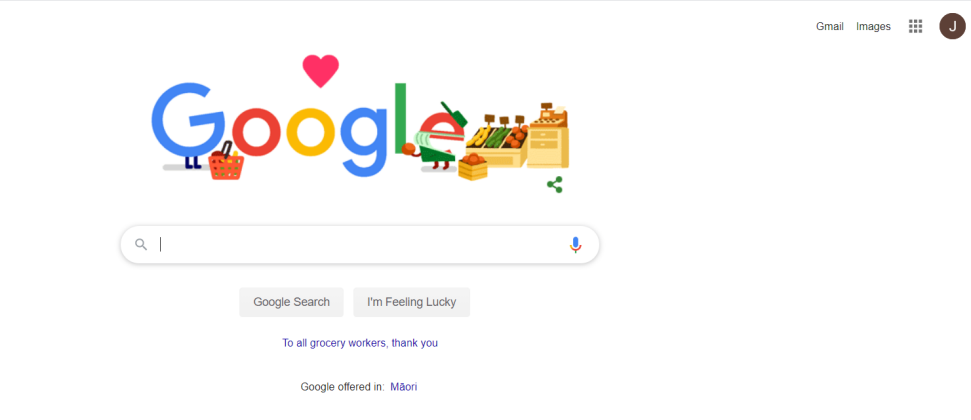

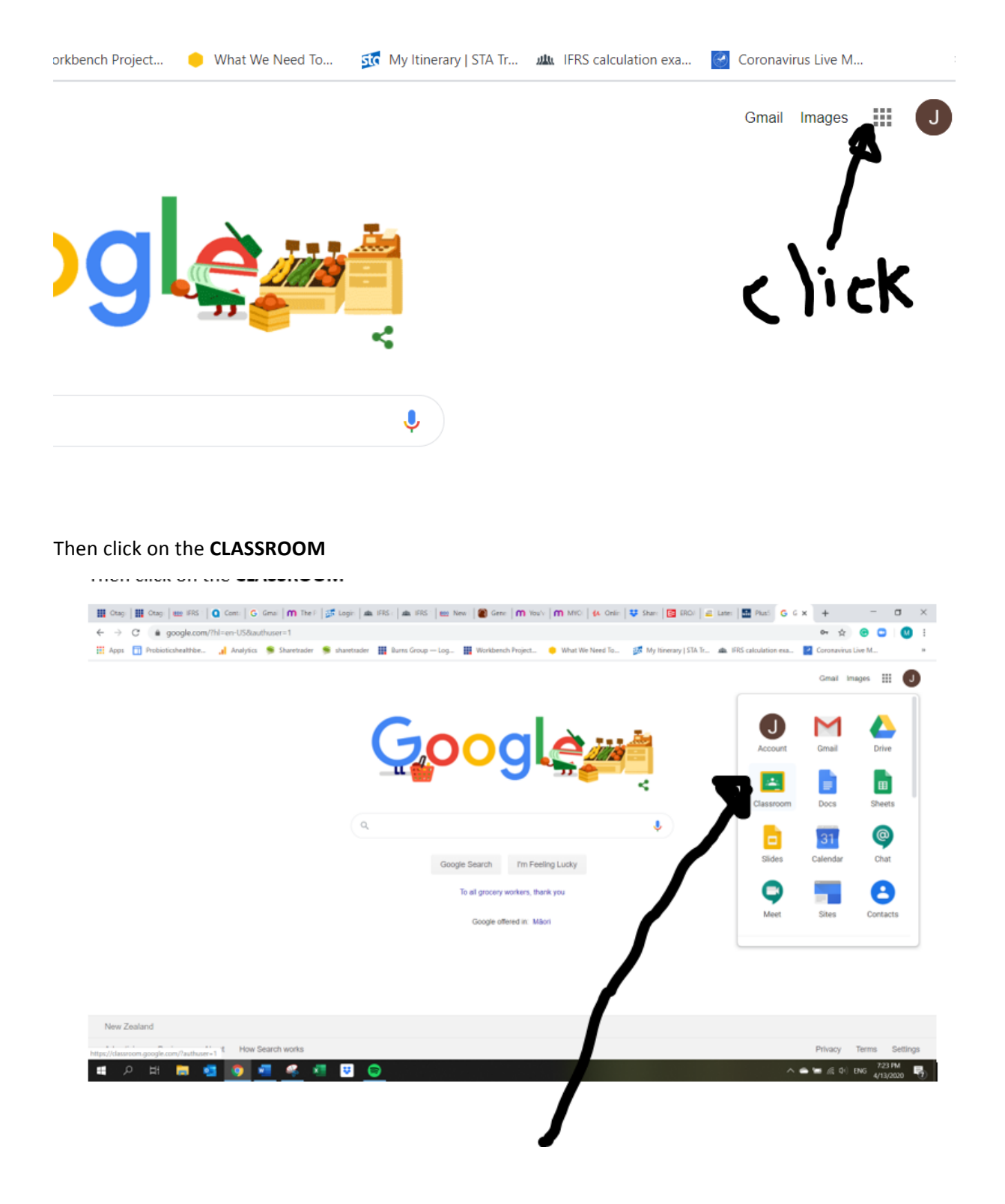

PLEASE CLICK ON ROOM 5

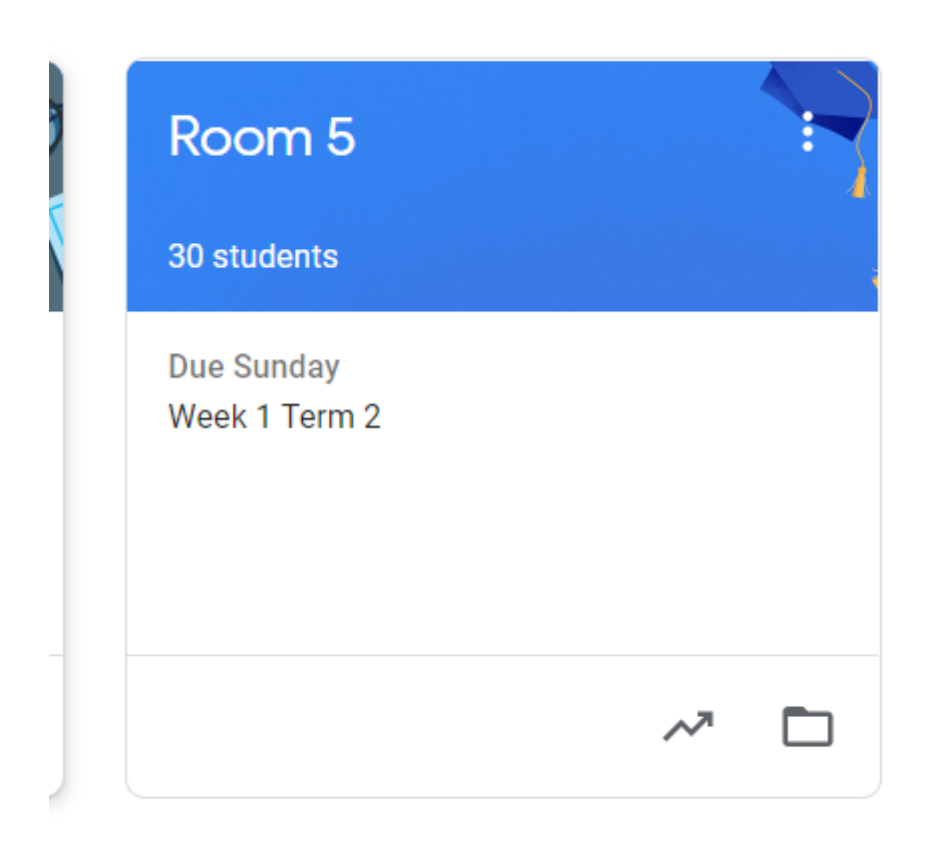

## This is the screen you will see- yay!

| $\equiv$ Room 5 |                        | Stream Classwork People Grades                                                                                                    | ÷ |
|-----------------|------------------------|----------------------------------------------------------------------------------------------------|---|
|                 | Room 5                 | Select theme<br>Upload photo                                                                                                    |   |
|                 | Upcoming<br>Due Sunday | Share something with your class                                                                                                    |   |
|                 | View all               | Apr 11 (Edited 10:41 AM)                                                                                                    |   |
|                 |                        | Hi class! Welcome to our Google Classroom. I am so excited to be going on this journey of our new Remote Learning with<br>you! hope you all had a great Easter. My bunnies was really happy to come out of hibernation and join me for celebrations<br>this year! In the comments, tell me about how your Easter weekend went!   Photo on 12-04-20 at 11.4   Image |   |
| 0               |                        |                                                                                                    |   |

The tab called **STREAM** is for notices and your comments.

Click on the tab called **CLASSWORK** (see 1 in screenshot below). Then Click on (2) to get your weeks work.

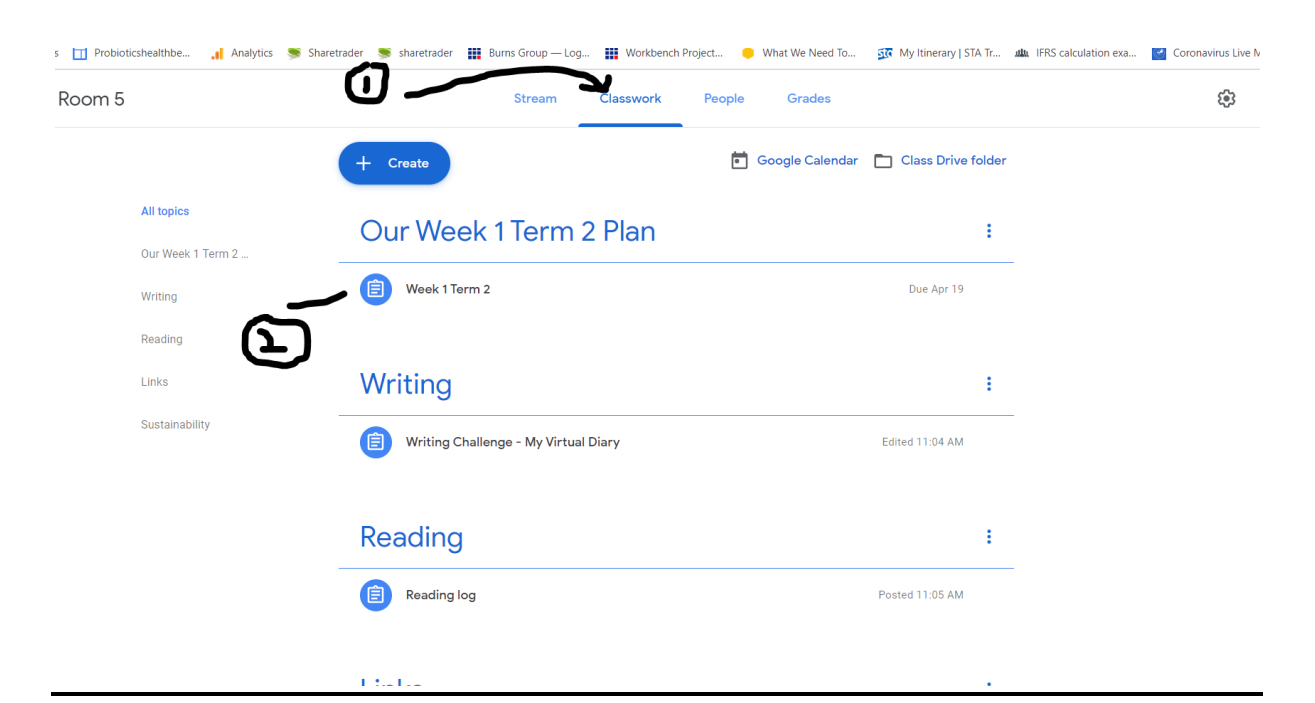

## **SCENARIO 2- WHEN NO ONE IS SIGNED IN GOOGLE**

Click on SIGN IN in Google web page

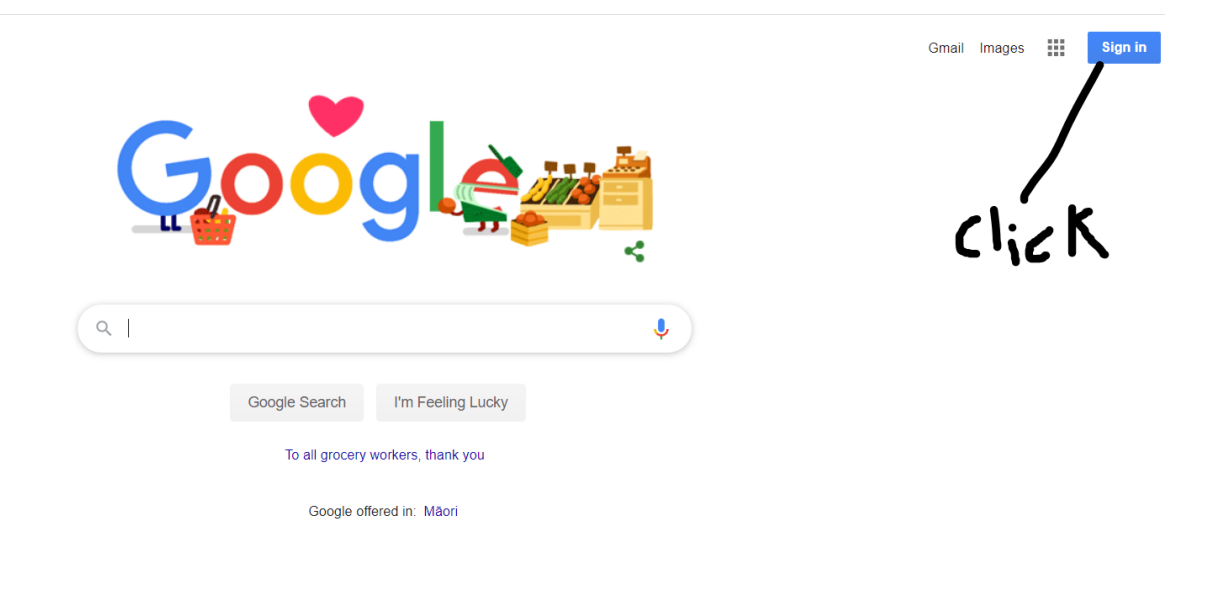

Next screen will be your password and then carry on with the rest of instructions as above.